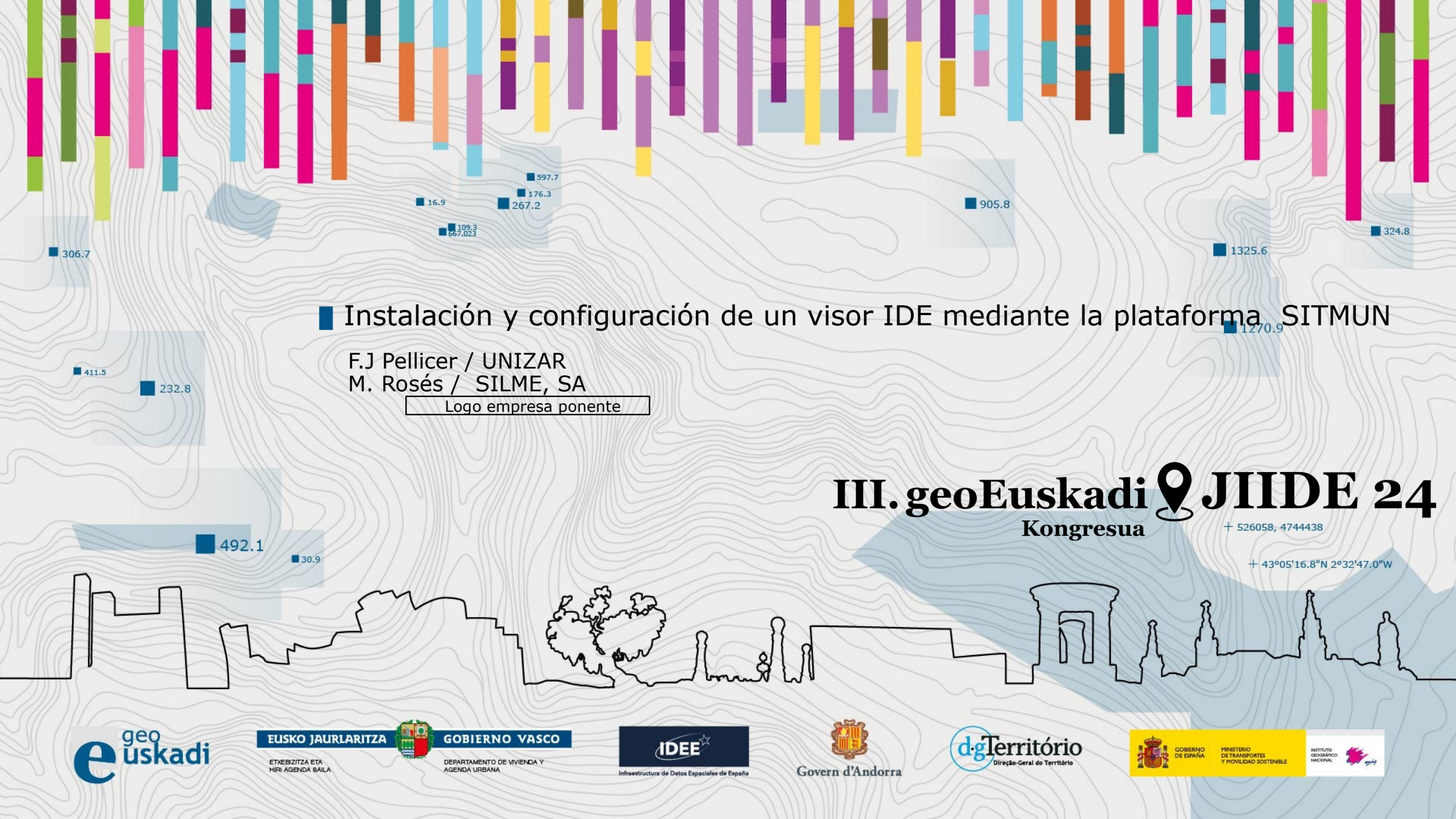

Instalación y configuración de un visor IDE mediante la plataforma SITMUN

## Índice:

- 1.- Presentación del Taller
- 2.- Objetivo
- 3.- Instalación
- 4.- Contexto: Vale, no entendemos nada... Podemos rebobinar?

III. geoEuskadi **9** JIIDE 24

- 5.- Ejecución de SITM UN en local
- 6.- Configuración del visor a través del administrador
- 7.- Consideraciones finales

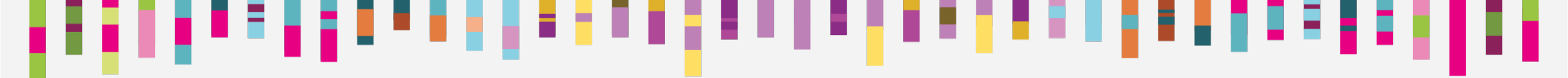

## **1.- Presentación del Taller:**

#### Reutilizar es posible: el caso de API SITNA y SITMUN:

Ejemplo del esfuerzo conjunto de varias Administraciones para publicar, documentar y liberar desarrollos en el ámbito de los **Sistemas de Información Territorial** bajo una licencia de **código abierto** 

III. geoEuskadi 9 JIIDE 24

Instalación y configuración de un visor IDE mediante la plataforma SITMUN

## **1.- Presentación del Taller:**

Esta presentación está disponible en la web de SITMUN: https://sitmun.org

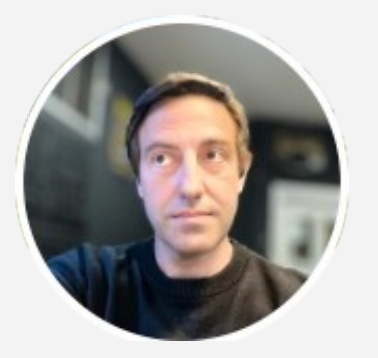

III. geoEuskadi 🞗 JIIDE 24

#### F. Javier López Pellicer

Profesor Titular Universidad Zaragoza Grupo de Sistemas de Información Avanzados (IAAA)

Logo empresa ponente

Marc Rosés Arbonés

Jefe Departamento Cartografía SIG IDE SILME SA - Menorca

Instalación y configuración de un visor IDE mediante la plataforma SITMUN

## **1.- Presentación del Taller:**

Los requisitos para poder realizar este Taller son:

#### Software para gestión de contenedores (uno de los dos):

Docker desktop: <u>https://www.docker.com/products/docker-desktop/</u> Docker Engine: <u>https://docs.docker.com/engine/</u>

GIT: GIT Sistema de control de versiones distribuido <u>https://git-scm.com/book/en/v2/Getting-Started-Installing-Git</u>

**Editor de Textos: Visual Studio Code** (por ejemplo): <u>https://code.visualstudio.com/</u> Aunque la instalación la realizaremos en **Windows,** la misma es válida para

III. geoEuskadi **9** JIIDE 24

Mac OS o Linux (Ubuntu).

Instalación y configuración de un visor IDE mediante la plataforma SITMUN

## 2.- Objetivo:

Dar a conocer el proyecto **SITMUN** y facilitar a terceros el uso de SITMUN como plataforma de gestión de datos espaciales, así cómo promover la **reutilización** de la plataforma y las contribuciones al código del proyecto:

Qué es SITMUN y cómo funciona.

**Cómo se organiza** y gestiona el proyecto SITMUN. Aprender a **instalar SITMUN** en cualquier máquina.

III. geoEuskadi **9** JIIDE 24

A configurar un visor de mapas SITMUN de ejemplo.

Los comandos para la instalación están descritos en Github:

#### https://github.com/sitmun/sitmun-application-stack

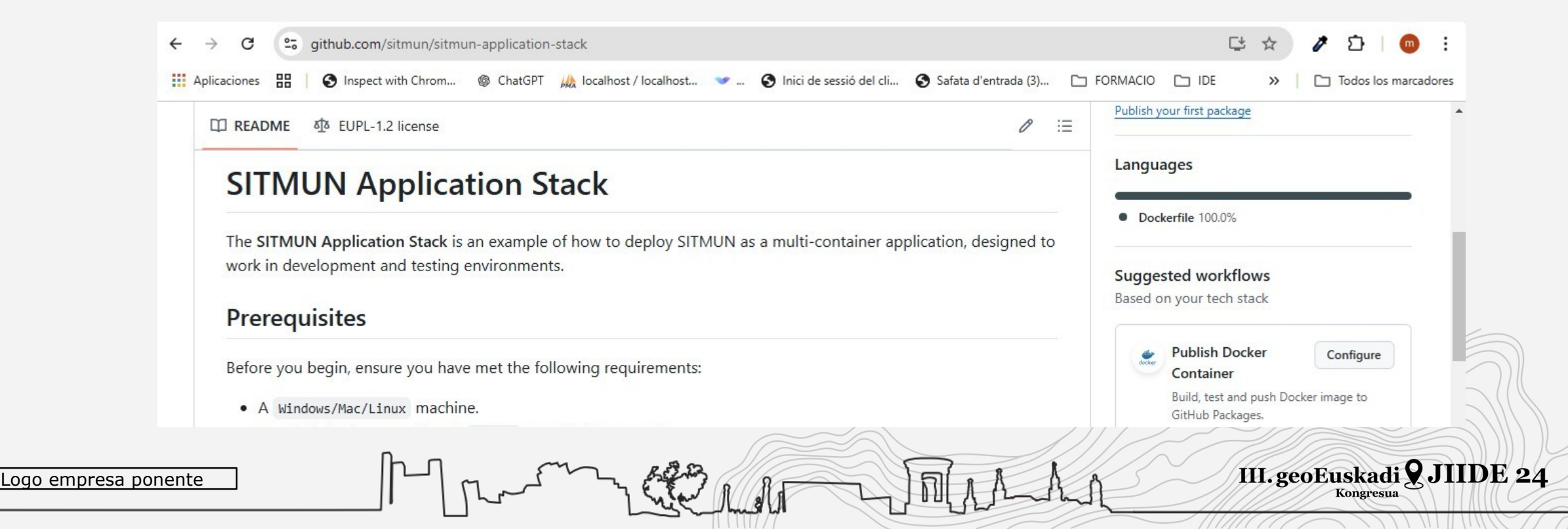

# Instalación y configuración de un visor IDE mediante la plataforma SITMUN **3.- Instalación:**

Abrir un terminal y teclear los siguientes comandos:

#### B.- Clonar el código del repositorio de Github

git clone --recurse-submodules https://github.com/sitmun/sitmunapplication-stack.git

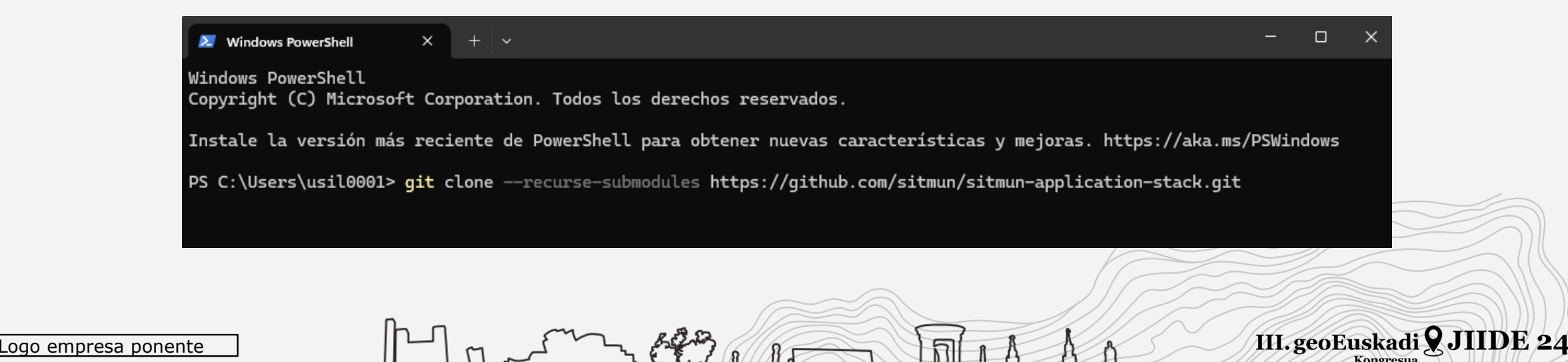

Instalación y configuración de un visor IDE mediante la plataforma SITMUN

## 3.- Instalación:

C.- Acceder a directorio de la aplicación

cd sitmun-application-stack

#### D.- Iniciar la instalación en local

docker compose up -d

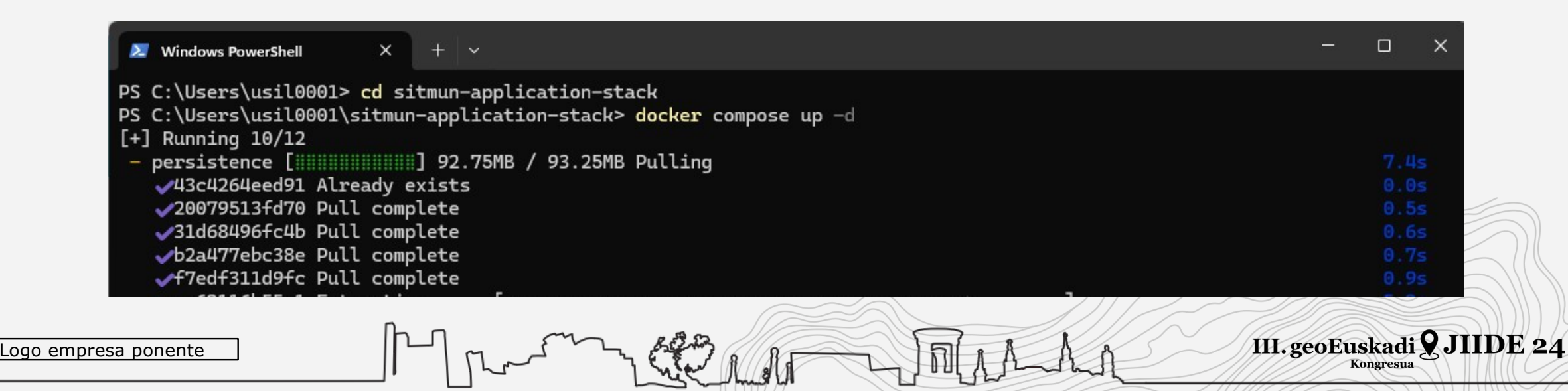

E.- Finalización Una vez finalizada la instalación veremos 4 contenedores creados en nuestro entorno local:

| 避 docker | desktop PERSON              | AL                                  | Q Search for images, co  | ontain Ctrl+K               | 9 <b>\$</b> @ | iii si    | gn in |        | o x   |
|----------|-----------------------------|-------------------------------------|--------------------------|-----------------------------|---------------|-----------|-------|--------|-------|
|          | Container                   | S <u>Give fee</u>                   | edback Q                 |                             |               |           |       |        |       |
|          | Container CPI<br>0.77% / 12 | U usage (i)<br>. <b>00</b> % (12 CF | PUs available)           | Container mem<br>880.11MB / | ory usage i   |           |       | Show c | harts |
| <b>ک</b> | Q Search                    |                                     | Only                     | running                     |               |           |       |        |       |
| 35       | D N                         |                                     | Name                     | Container ID                | Image         | Port(s)   | Actio | ns     |       |
|          | □ ×                         | •                                   | sitmun-application-stack | 5                           | -             | 3         |       | :      | Ū     |
|          |                             | •                                   | front-1                  | 0675dcd6f43f                | sitmun-app    | 9000:80 🕑 |       | :      | Ū     |
|          |                             | ٠                                   | proxy-1                  | 47bd27da2962                | sitmun-app    | 9002:8080 |       | :      | Ū     |
|          |                             | •                                   | persistence-1            | 49c41e7b25a9                | postgres:16   | 9003:5432 |       | :      | Ū     |
|          |                             | ٠                                   | backend-1                | dbf7b8b03b97                | sitmun-app    | 9001:8080 |       | :      | Ū     |

III. geoEuskadi 9 JIIDE 24

Kongresua

#### Instalación y configuración de un visor IDE mediante la plataforma SITMUN

## 4.- Contexto:

#### Qué es SITMUN

Load

SITMUN es una plataforma que permite la creación y gestión de múltiples aplicaciones geográficas (visualizadores de mapas) desde un único administrador de aplicaciones.

| Consol   Servei   Consol   Servei   Consol   Servei   Consol   Image: Image: Image                                                                                                    |                    |                                  |       | స్టో sit          | nun ayuda                                                       | ≡                              |
|----------------------------------------------------------------------------------------------------|--------------------|----------------------------------|-------|-------------------|-----------------------------------------------------------------|--------------------------------|
| consol   servei   consol   servei   consol   consol    consol   consol   consol   consol   consol   consol   consol   consol   consol   consol   consol   consol   consol   consol   consol   consol   consol   consol   cons                                                                                                    |                    |                                  |       | +                 | Buscar municipios, calles, referencia:                          | do +                           |
| Consol   Servei   Consol   Consol    Consol   Consol   Consol   Consol   Consol   Consol   Consol   Consol   Consol   Consol   Consol   Consol   Consol   Consol   Consol   Consol   Consol   Consol   Cons                                                                                                    | ≡ 🞇 sitmun         |                                  |       | Runta             | Cap Gros Illa de ses Bledes Formells en Pentiner Totapas cargad | das +                          |
| Servel     Capes     Abres     Image: Sobre los     Image: Sobre los     Ima                                                                                                    | Connexió           | Servei                           |       | *                 | Ja valt Satura Ses Salves Son Parc Coves Noves na Macaret       | nibles o <u>Cambiar tema</u> – |
| Sevel<br>Capes Capes |                    |                                  |       | ilespin 🔀 Torr    | del Ram Portod'Addaia  Infraestructures                         | d'abastiment d'aigua potable   |
| Capes       Carea       Intrametric       Carea       Intrametric       Carea       Intrametric       Carea       Intrametric       Intrametric                                                                                                    | Servei             |                                  |       | Cala en Blanes    | Ciutadella de Menorca                                           | erritori                       |
| Arbres in ind in Tipus unit indicationse cale cale cale cale cale cale cale cal                                                                                                    | Capes              | 8900                             | Cerca | *                 | Cala Blanca Parc Isaural Ulla d'en Co                           | oni                            |
| Capes de fons<br>Permisos sobre les<br>capes<br>1 ICC - Mapenbultàse 1 VMS MMS<br>2 ICC - BTSM 4 WMS MMS<br>2 ICC - BTSM 4 WMS MMS<br>2 ICC - BTSM 4 WMS MMS<br>2 ICC - BTSM 5 WMS MMS<br>2 ICC - BTSM 5 WMS MMS<br>2 ICC - BTSM 5 WMS MMS<br>2 ICC - Morebase 6 6 WMS MMS<br>2 ICC - Morebase 6 6 WMS MMS<br>2 ICC - Morebase 6 6 WMS MMS<br>2 ICC - Morebase 7 WMS Base de ref 155 WMTS MMS<br>2 ICC - MMS Maeria 158 WMS MMS<br>2 ICC - MMS Maeria 158 WMTS MMS<br>2 ICC - MMS Maeria 158 WMTS MMS<br>2 ICC - MMS Maeria 158 WMTS MMS<br>2 ICC - MMS Maeria 158 WMTS MMTS MMS<br>2 ICC - MMTS Maeria 158 WMTS MMTS MMS<br>2 ICC - MMTS Maeria 158 WMTS MMTS MMS<br>2 ICC - MMTS Maeria 158 WMTS MMTS MMS<br>2 ICC - MMTS Maeria 158 WMTS MMTS MMS<br>2 ICC - MTS Maeria 158 WMTS MMTS MMS<br>2 ICC - MTS Maeria 158 WMTS MMTS MMS<br>2 ICC - MTS Maeria 158 WMTS MMTS MMS<br>2 ICC - MTS Maeria 158 WMTS MMTS MMS<br>2 ICC - MTS Maeria 158 WMTS MMTS MMS<br>2 ICC - MTS Maeria 158 WMTS MMTS MMS<br>2 ICC - MTS Maeria 158 WMTS MMTS MMS<br>2 ICC - MTS Maeria 158 WMTS MMTS MMS<br>2 ICC - MTS MAERIA 158 WMTS MMTS MMTS MMS<br>2 ICC - MTS MAERIA 158 WMTS MMTS MMTS MMTS<br>2 ICC - MTS MAERIA 158 WMTS MMTS MMTS MMTS<br>2 ICC - MTS MAERIA 158 WMTS MMTS MMTS MMTS<br>2 ICC - MTS MAERIA 158 WMTS MMTS MMTS MMTS<br>2 ICC - MTS MAERIA 158 WMTS MMTS MMTS MMTS<br>2 ICC - MTS MAERIA 158 WMTS MMTS MMTS MMTS<br>2 ICC - MTS MAERIA 158 WMTS MMTS MMTS MMTS MMTS MMTS<br>2 ICC - MTS MAERIA 158 WMTS MMTS MMTS MMTS MMTS MMTS MMTS MMTS                                                                                                    | Arbres             | Nom Id ↑                         | Tipus | Url               | Son Cabrisses Gala Galdana es Migiorn Gran es Grau es Grau .    |                                |
| Permisos sobre les       1       WMS       https         Permisos sobre les       1       KMS       https         I No. PNOA       2       WMS       https         I No. PNOA       2       WMS       https         I No. PNOA       4       WMS       https         I CC - 8T2SM       4       WMS       https         I CC - 8T2SM       4       WMS       https         I CC - Mapesbase       5       WMS       https         I CC - Mapesbase       5       WMS       https         I Usuari       15       WMS       https         I Usuari       15       WMS       https         I Co - Mapesbase       159       WMS       https         I Usuari       158       WMS       https         I Usuari       158       WMS       https         I Co - Mapesbase       159       WMS       https         I Co - Mapesbase       159       WMS       https         I Co - Mapesbase       159       WMS       https         I Co - Mapesbase       159       WMS       https         I Co - Mapesbase       159       WMS       https <td< td=""><td>Capes de fons</td><td></td><td>▼  </td><td> ▼ <b>₹</b>./.rtr</td><td>Son Xoriguer</td><td></td></td<>                                                                                                    | Capes de fons      |                                  | ▼     | ▼ <b>₹</b> ./.rtr | Son Xoriguer                                                    |                                |
| Image: Solution of the solution of the solution of               | Dermises sekra las | ICC - Mapesmultibase 1           | WMS   | https:            | Sant Tomás Son Bou                                              |                                |
| Image: Inclusion of the state of the state of the st                                  | capes              | IGN - PNOA 2                     | WMS   | https             | Cap de ses Penyés Calegoryes Cala                               |                                |
| Territori       Joine of the of the of                                            |                    | L ICC-BI25M 4                    | WMS   | https             | Sant Climet                                                     |                                |
| Image: Stand Stand Stan                                  | erritori           | ICC - Mapesbase 6                | WMS   | https             | Cala en Porter Aeroport St.                                     |                                |
| Jsuari Di Die Menora - WMTS Base de ref. 15 MMTS Mages base 15 MMTS Mits Mits<br>Drug tasca 16 MMTS Mages base 15 MMTS Mages base 15 MMTS Mits Mits<br>Drug tasca 16 MMTS Mages base 15 MMTS Mages base 15 MMTS Mits Mits Mits Mits Mits Mits Mits Mits                                                                                                    | Rol                | DEMenorca - turisme 153          | WMS   | https             | es Canutells                                                    |                                |
| Jsuari libena WMS Navarra 158 WMS https<br>Bintancetts Paula P & Anadir Mapas<br>Strup tasca 159 WMS https<br>- Clia de l'Aire<br>- Clia de l'Aire                                                                                                    |                    | DEMenorca - WMTS Base de ref 155 | WMTS  | https             | Binidal Puniss Turker                                           |                                |
| Strup tasca         IGN - WMTS Mapas base         159         WMTS         https           Strup tasca         IGN - WMTS Mapas base         159         WMTS         https                                                                                                    | Jsuari             | DENA - WMS Navarra 158           | WMS   | https             | Biniancolla DPunta Pr 🥶 Anadir mapa                             | s +                            |
| SITNA - Otros 5 km 1:375.141 gr                                                                                                    | Grup tasca         | IGN - WMTS Mapas base 159        | WMTS  | https             | e Illa de l'Aire                                                |                                |
|                                                                                                    | orup tasca         |                                  |       |                   | SITNA - Otros                                                   | 5 km 1:375.141 20"             |
|                                                                                                    | oresa ponel        | nte II L                         |       | N A               |                                                                 | /III. geoEuskadi 🗙 JIID        |
| resa ponente III. geoEuskadi ¥ JIIDE                                                                                                    |                    |                                  |       | 7 6.8             |                                                                 | Kongresua                      |

### 4.- Contexto: La Red SITMUN

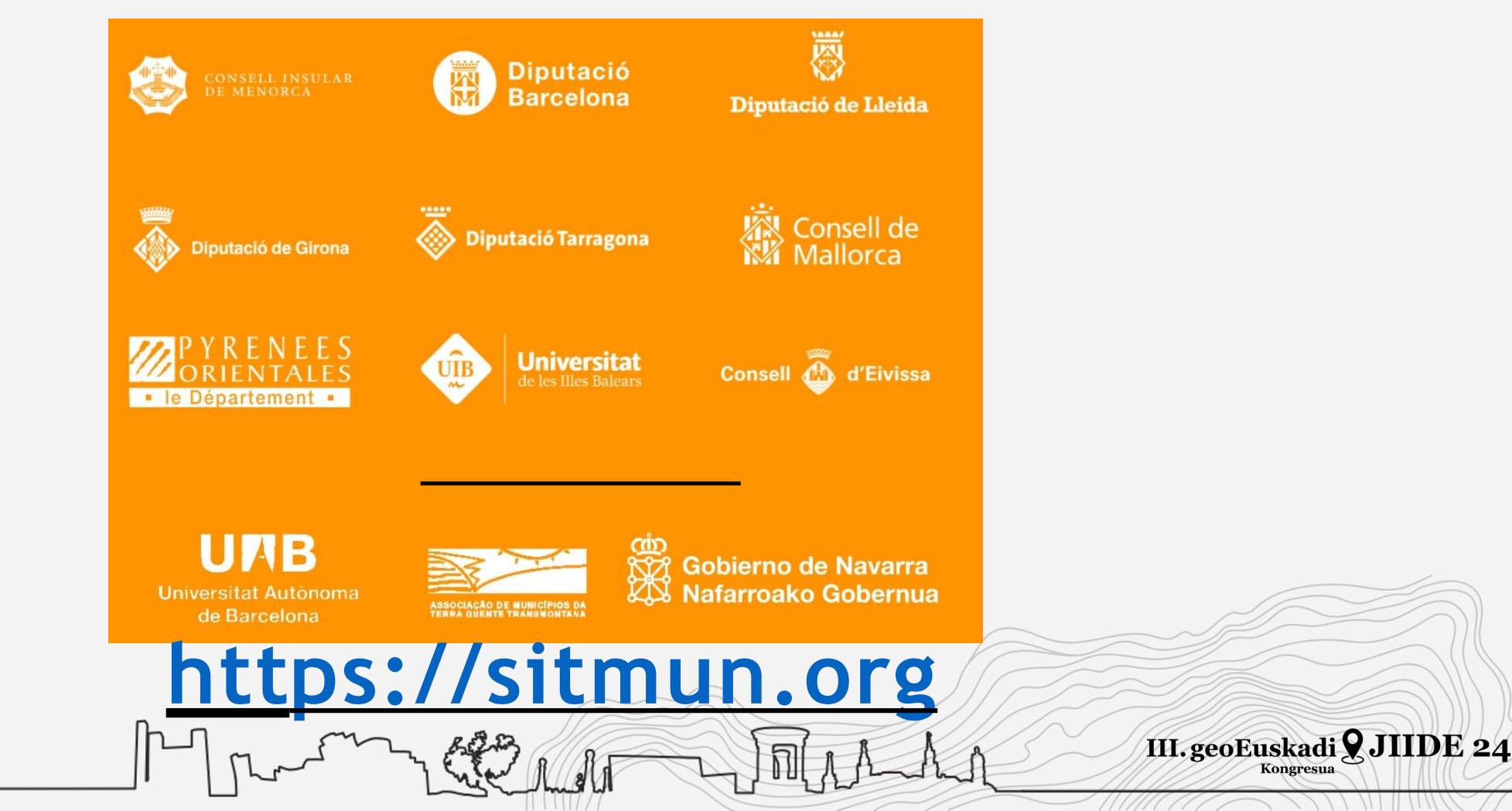

Kongresua

## 4.- Contexto: Aplicación Administrador

Todas las **aplicaciones cliente** de SITMUN 3 se configuran a través de una **aplicación de administración** desde la que se puede configurar los contenidos y características de cada aplicación:

- Aplicación abierta o una aplicación con control de acceso de usuario.
- Territorio
- Servicios OGC y capas
- Árbol de capas
- Roles y visibilidad de grupos de capa
- Tareas: consultas a bases de datos, generación de informes, buscadores, funciones de análisis espacial, entre otras.

III. geoEuskadi **9** JIIDE 24

### 4.- Contexto: Aplicación Administrador

|              | Connexió                      | # Servei                                               |
|--------------|-------------------------------|--------------------------------------------------------|
|              | Servei                        |                                                        |
| guración     | Secapes                       | Cerca Elimina Accions O Nou                            |
| 1111111      | Arbres                        | Nom † Id Tipus Url Projeccions Alta                    |
|              | Capes de fons                 | V         V         V         dd/mm/aaaa         V     |
|              |                               | AGE - CSIC 193 WMS http:/ EPSG:25830, EPS              |
|              | Permisos sobre les            | AGE - CSIC 192 WMS https: EPSG-25830, EPS              |
| Costión      | capes                         | AGE - Catas 181 WMS http:/ EPSG.Q. EPSG.42 17/9/2024   |
| aestion      | • Territori                   | AGE - DPM 171 WMS http:/ EPSG-4326, EPSG               |
|              |                               | AGE - IDEE 215 WMS https: EP5G-25828, EP5 14/10/2024   |
| ennisos      | A Rol                         | AGE - 10EE 180 WMS https: EP5G:32630, EP5 16/9/2024    |
|              | Lisuari                       | AGE - IGM 191 WMS http:// CRS/84, EP5G/43 18/9/2024    |
|              | - 03001                       | AGE - IGN 194 WMS https: EPSG-4326, EPSG               |
| onfiguración | Grup tasca                    | AGE - INSPL., 214 WMS https: EPSG-4226, EPSG           |
| de tareas    |                               | AGE-INSPL. 223 WINS INTER. EPSG23600 EPS 20/10/2024    |
| y acceso     | I≡ Tasques                    | AUE "INOPIL: COV WIND INTER: CASING EPSINGL: CATINGCOV |
| •            |                               | AUE INSPI 221 WIND INTER CASING PERIONAL               |
| (            | <ul> <li>Aplicació</li> </ul> | AUE - INCPL., 211 WINS INTER., EPSU22028, EPS.,        |
| reaclón de 🔵 |                               |                                                        |
| apllicación  |                               |                                                        |
|              |                               |                                                        |

III. geoEuskadi 9 JIIDE 24

Kongresua

## 4.- Contexto: Aplicación Cliente

Las aplicaciones cliente SITMUN 3 leen la información configurada en el Módulo Administrador y se adaptan dinámicamente para ajustar:

- Extensión
- Capas de fondo
- Capas disponibles en distintos árboles según roles y permisos
- Distintas tareas (herramientas): buscadores, herramientas de navegación, dibujo, impresión, exportación, etc.

III. geoEuskadi **9** JIIDE 24

- Otros: mapa de situación, localizadores, etc.

### 4.- Contexto: Aplicación Cliente

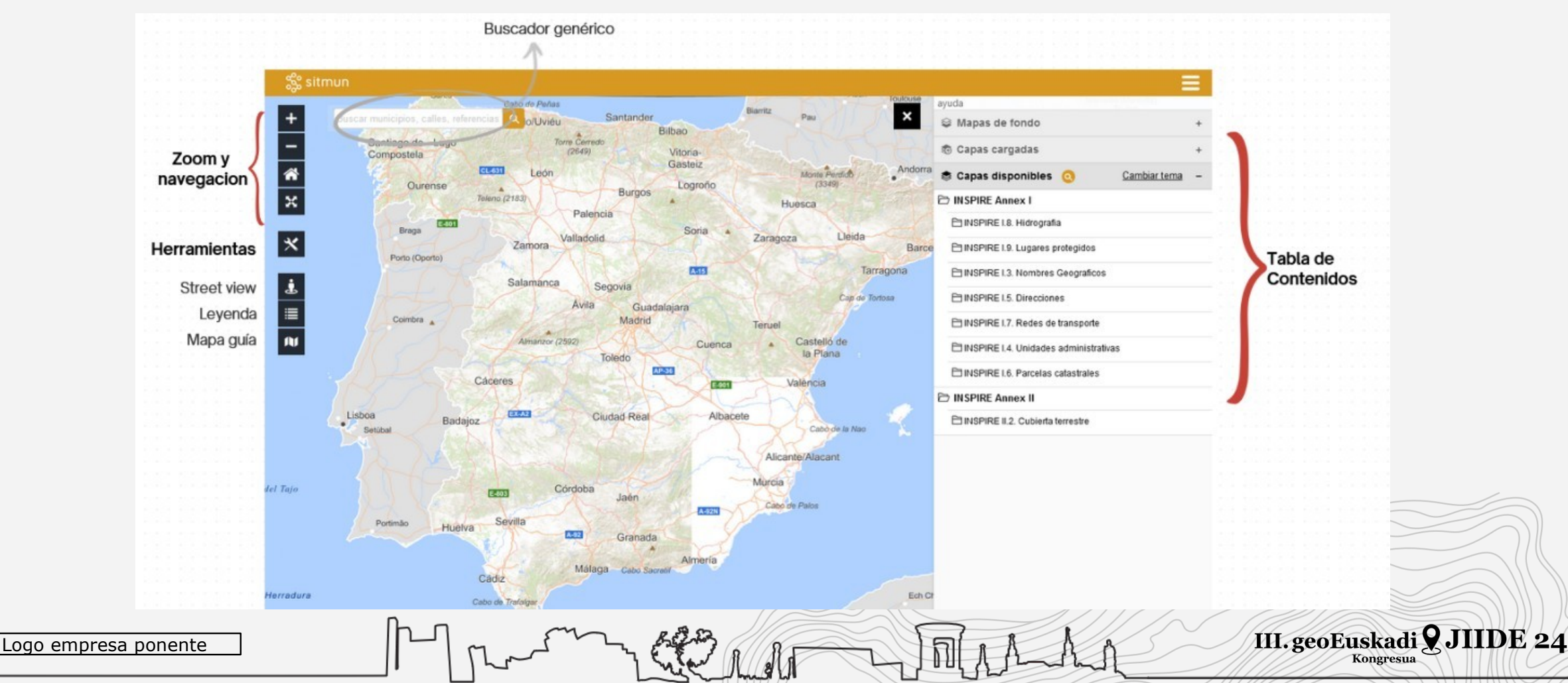

## 4.- Contexto: Aplicación Cliente

Se basa en el API SITNA. El API SITNA es una API JavaScript para la visualización de datos georreferenciados en aplicaciones web desarrollada por el Gobierno de Navarra y liberada bajo licencia BSD-2.

REAPROVECHAR: Ahorro en desarrollo y mantenimiento de toda la parte funcional

- Navegación
- Acceso a servicios OGC
- Gestión de árboles de capas y capas de fondo Acceso a datos (GetFeatureInfo)
- Localizadores

Logo empresa ponente

- Herramientas varias: dibujo, compartir, impresión, mapa de situación, leyenda, etc.

III. geoEuskadi **9** JIIDE 24

- Personalización del layout..

## Instalación y configuración de un visor IDE mediante la plataforma SITMUN 4.- Contexto: Arquitectura y descripción

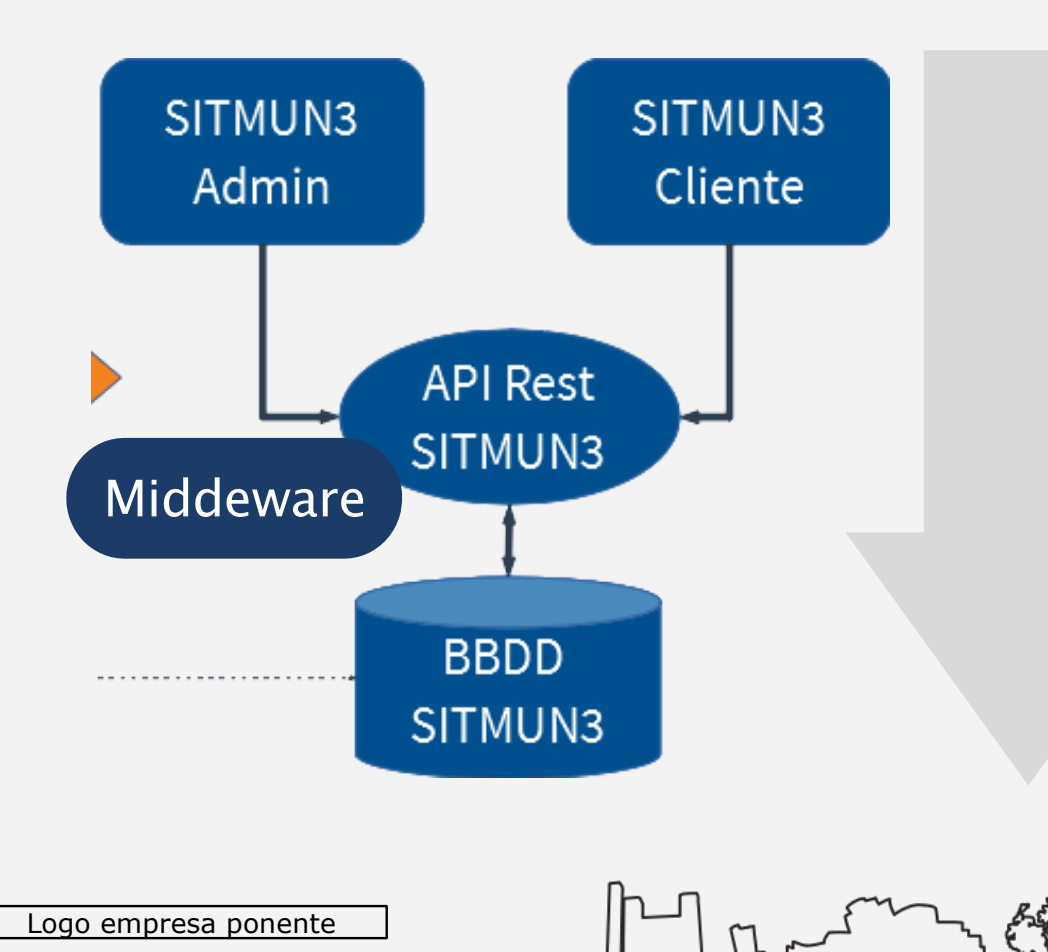

Nivel cliente: Aplicación web de administración y aplicación web cliente

Nivel de lógica de negocio: API Rest API de Administración. API de Autenticación.

API de Configuración y Autorización

Nivel de datos: Puede estar en cualquier base de datos relacional, aunque actualmente se utiliza PostgreSQL

III. geoEuskadi 🞗 JIIDE 24

## 4.- Contexto: Repositorios de código públicos

Todo el proyecto se encuentra disponible en distintos repositorios, según la arquitetura anteriormente descrita:<u>https://github.com/sitmun</u>

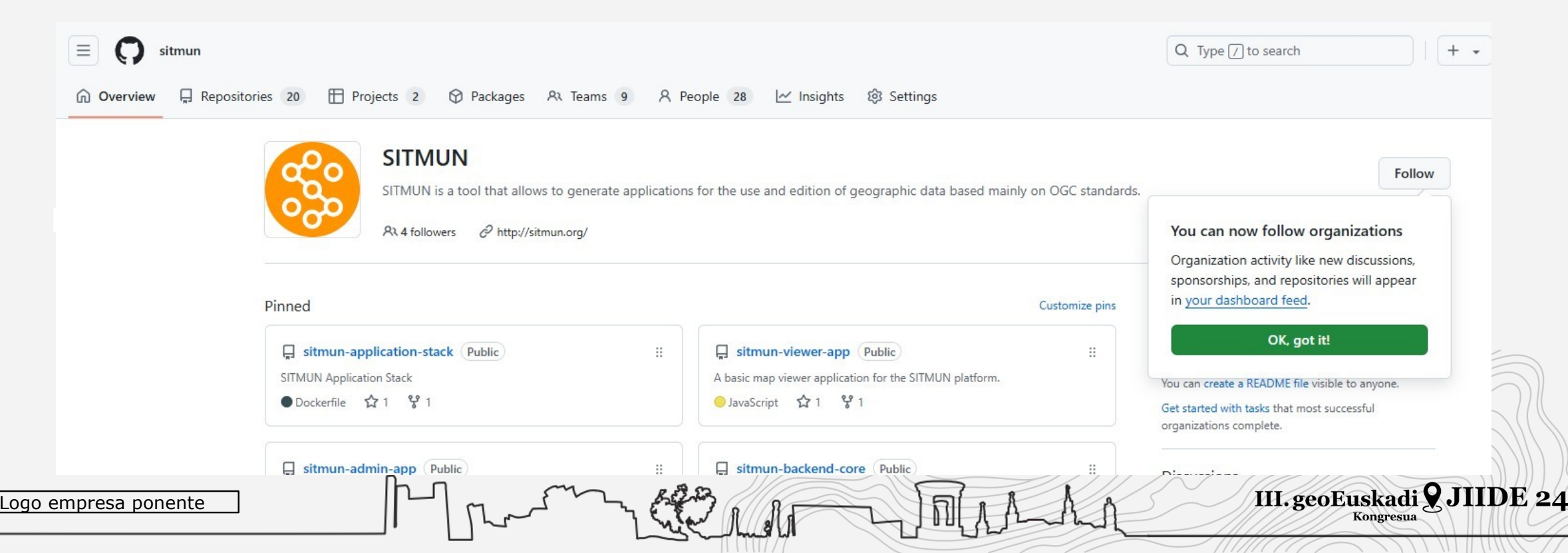

# Instalación y configuración de un visor IDE mediante la plataforma SITMUN 4.- Contexto: Participación

Gracias a esta apertura, en el producto actual han participado distintas empresas desarrollando partes de la infraestructura, coordinadas a través de la gobernanza de UNIZAR

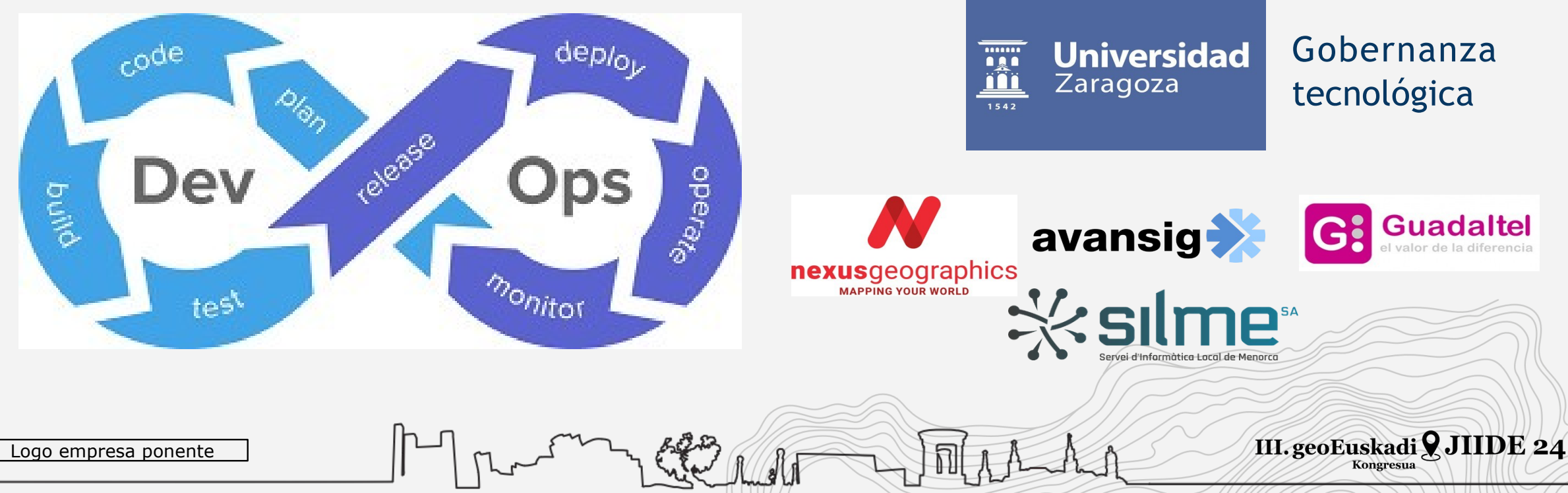

## 4.- Contexto: Qué tenemos instalado?

En un portátil tenemos 4 contenedores conectados entre sí que contienen todas las piezas que componen el entorno SITMUN3:

- Front: Visor y administrador

-Persistence: BBDD

- Proxy: Middleware

- Backend: API Rest

| 🖶 docker desktop 🏾 Personal |                    |             | Q Search for images, conta | iners, volu Ctrl+K     | ) 🎯 🗯          | @ III (     | Sign in          |        |       |
|-----------------------------|--------------------|-------------|----------------------------|------------------------|----------------|-------------|------------------|--------|-------|
| G Containers                | Container          | S Give feed | iback 😡                    |                        |                |             |                  |        |       |
| () Images                   |                    |             |                            |                        |                |             |                  |        |       |
| - Volumes                   | Container CPU      | Jusage 🕕    |                            | Container m            | nemory usage 🕠 |             |                  | Show o | harts |
| Builds                      | 0.26% / 12         | 00% (12 CPI | Js available)              | 1022.9M                | B / 7.01GB     |             |                  |        |       |
| Docker Scout                | O Coordh           |             | 00                         |                        |                |             |                  |        |       |
| Extensions                  | Q Search           |             |                            | y snow running contair | iers           |             |                  |        |       |
|                             |                    |             | Name                       | Container ID           | Image          | Port(s)     | Actio            | ons    |       |
|                             |                    | 0           | nervous_leakey             | 9211ea186491           | mcr.micros     | 1433:1433   | $\triangleright$ | :      | Ū     |
|                             | $\Box \rightarrow$ | 0           | docker-lamp                |                        | a.             |             | $\triangleright$ | ;      | Ū     |
|                             | □ ×                | •           | sitmun-application-stack   | -                      | -              | -           |                  | :      | Ū     |
|                             |                    | •           | front-1                    | 2af5aedf1677           | sitmun-app     | 9000:80 🗗   |                  | :      | Ū     |
|                             |                    | •           | persistence-1              | 77dabb6ad88c           | postgres:1(    | 9003:5432 🖒 |                  | :      | Ū     |
|                             |                    | •           | proxy-1                    | 77fbcd50d0d4           | sitmun-app     | 9002:8080 🖒 |                  | :      | Ū     |
|                             |                    | •           | backend-1                  | d29060a4a71f           | sitmun-app     | 9001:8080 🗗 |                  | :      | Ū     |

III. geoEuskadi 9 JIIDE 24

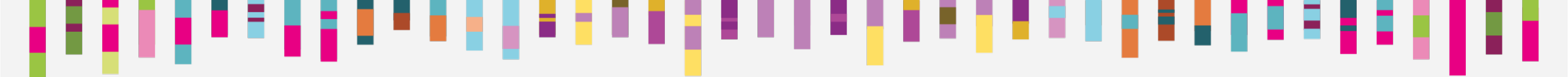

## **EJERCICIO 1:**

## Navegación por la Aplicación Cliente local

III. geoEuskadi **9** JIIDE 24

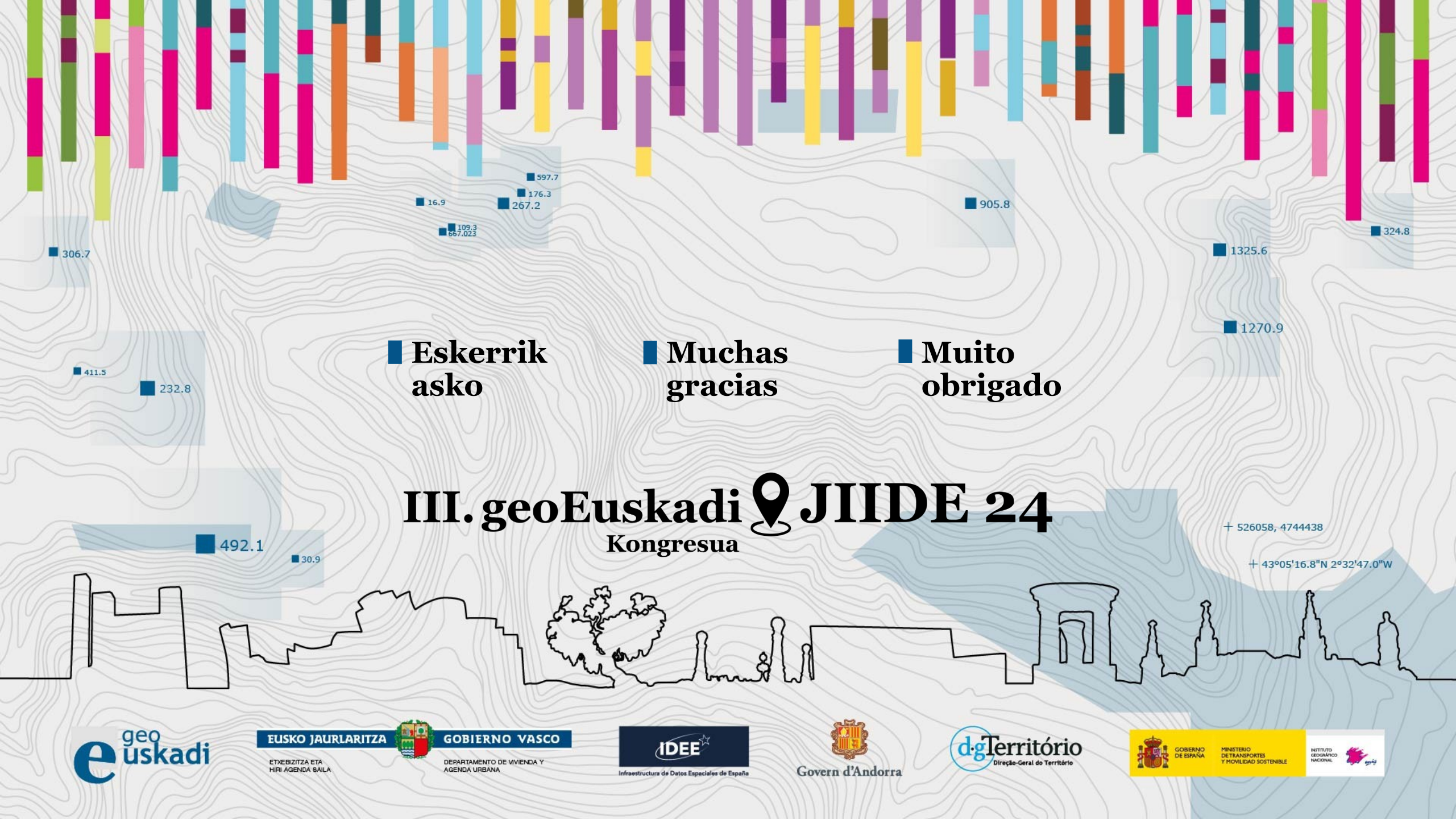

#### EJERCICIO 1: Navegación por la Aplicación Cliente local

3.- Observa que hay disponibles 2 aplicaciones. Selecciona la aplicación "Visualizador IDE España":

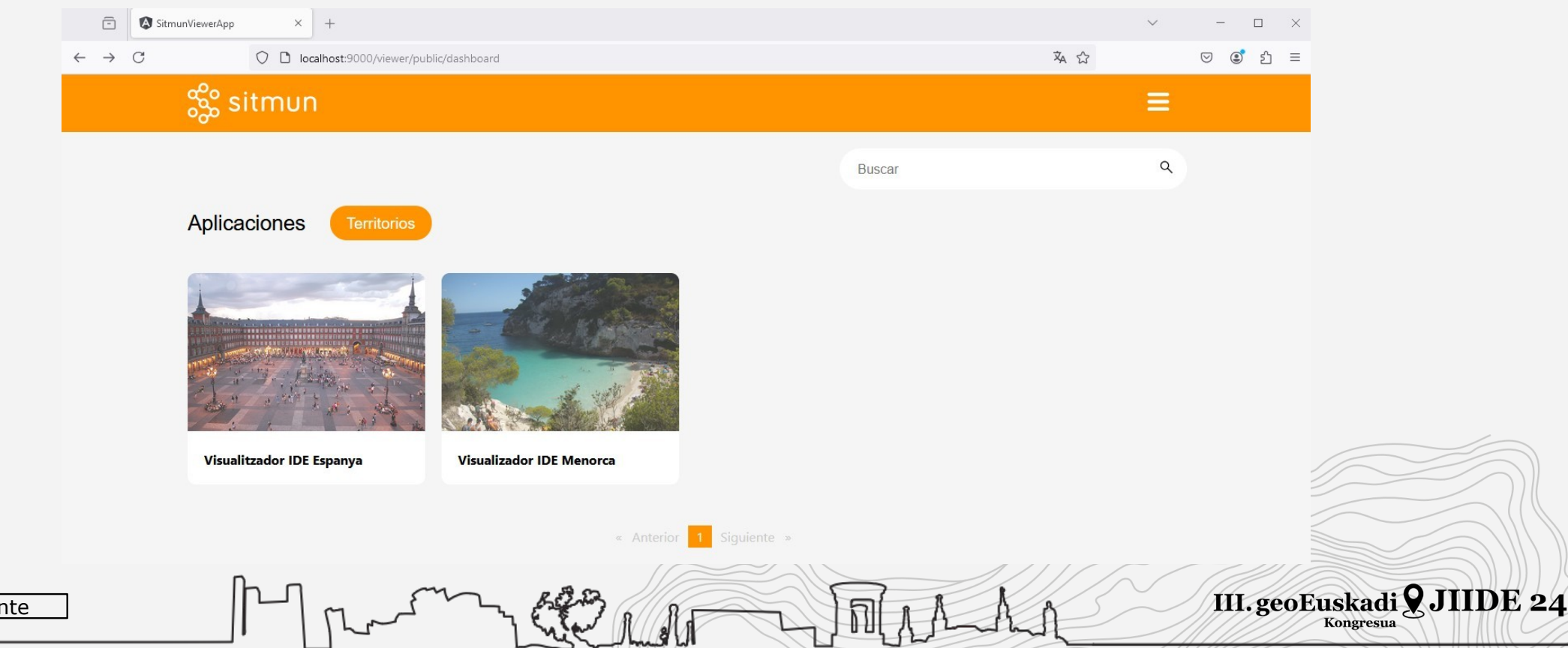

#### EJERCICIO 1: Navegación por la Aplicación Cliente local

4.- Observa el visor y actúa con las distintas partes funcionales: Mapas de fondo

- Haz un click en el panel de mapas de fondo

- Cambia un mapa de fondo

- Juega con la barra de transparencia

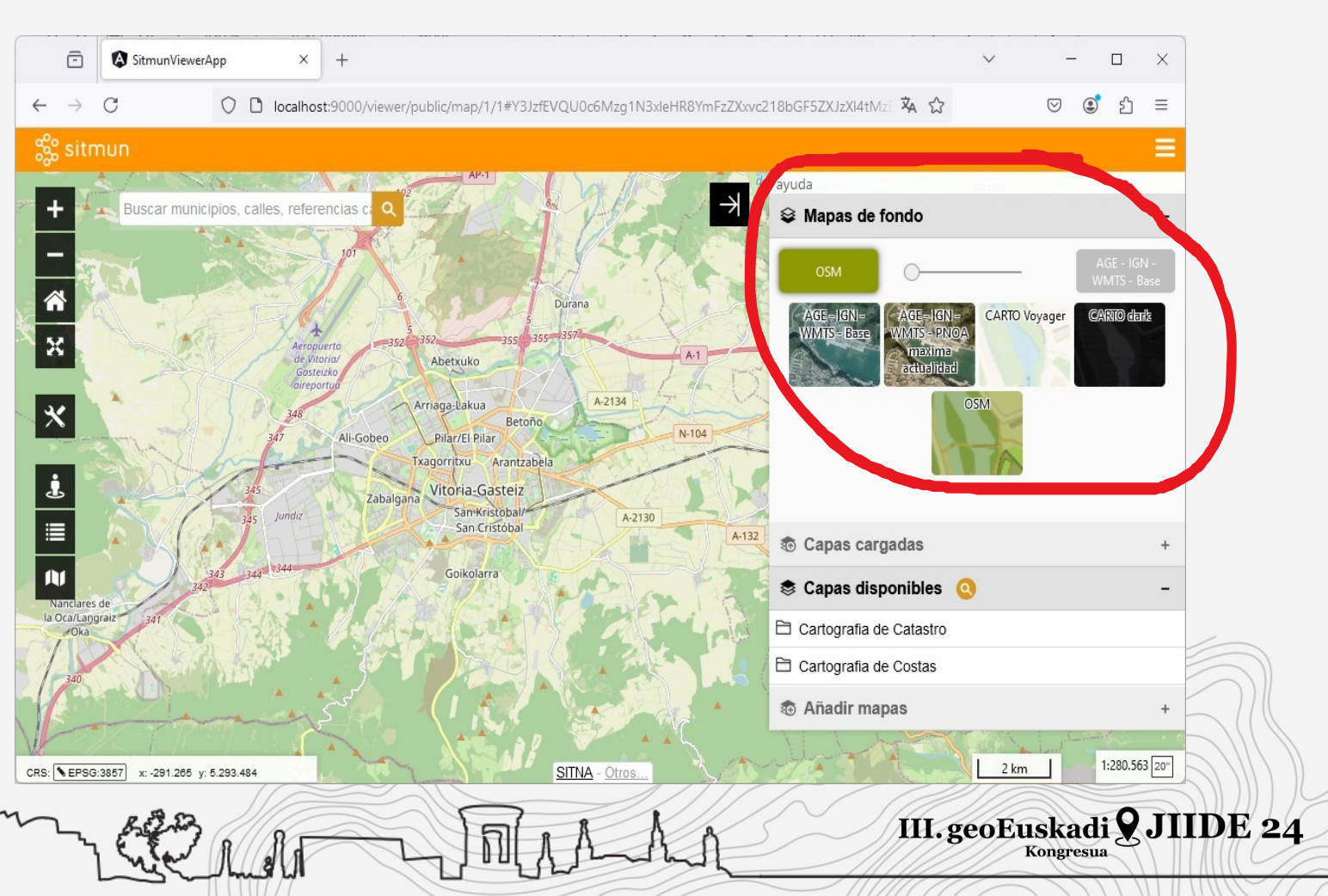

#### EJERCICIO 1: Navegación por la Aplicación Cliente local

5.- Observa el visor y actúa con las distintas partes funcionales:

- Haz un click en el panel de capas disponibles

- Navega por el árbol de capas y carga alguna de las capas haciendo un click

- Observa como la capa se sobrepone al mapa y aparece en el panel de capas cargadas

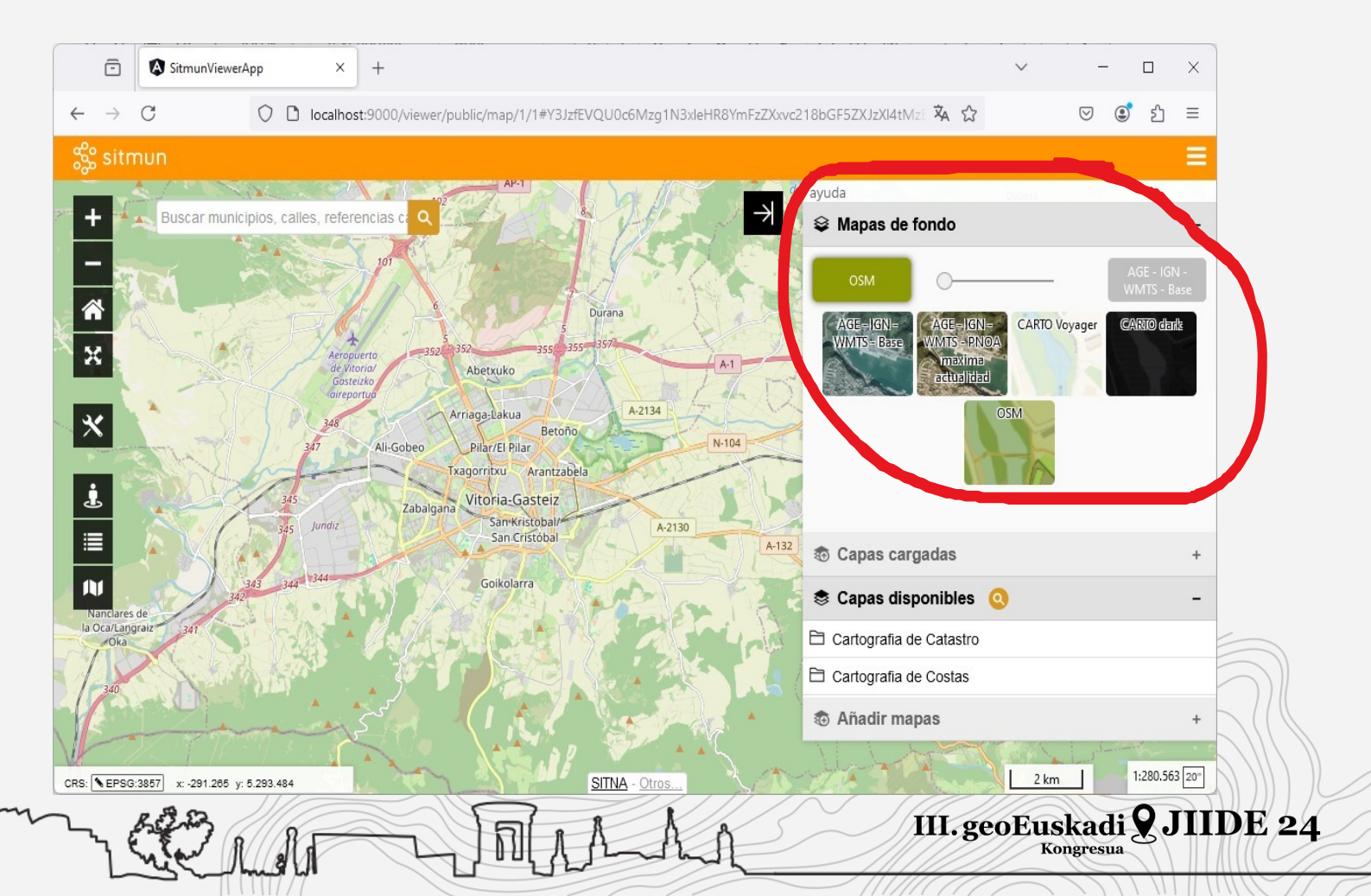

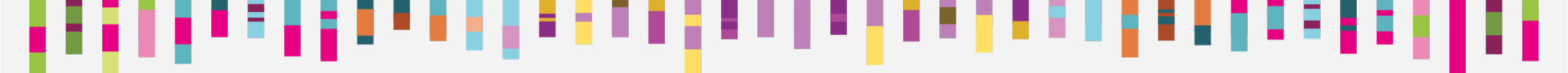

## **EJERCICIO 2:**

# Añadir un nuevo mapa de fondo a un visualizador existente.

Añadir un servicio la ortofoto de 1956 del servicio de PNOA histórico del IGN. De manera que aparezca en el menú de mapas de fondo del cliente SITMUN al mismo nivel que el mapa base y la ortofoto de máxima actualidad.

III. geoEuskadi **9** JIIDE 24

#### EJERCICIO 2: Añadir un nuevo mapa de fondo a un visualizador existente.

1.- Abre un navegador y accede a la siguiente URL: http://localhost:9000/admin/

2.- Introduce el usuario "admin" y el password "admin"

PASO1: Dar de alta el servicio y la capa en SITMUN

3.- El primer paso consiste en dar de alta el servicio y la capa. Para ello iremos al menú de servicios y añadiremos un nuevo servicio con los siguientes parámetros:

III. geoEuskadi **9** JIIDE 24

Nombre: (el nombre que se le quiera dar, es un nombre interno del administrador) URL: https://www.ign.es/wms/pnoa-historico

Tipo: WMS

#### EJERCICIO 2: Añadir un nuevo mapa de fondo a un visualizador existente.

| ≡ 🞇 sitmun                                                       |                                          |               |         |                         |            | ~                      |
|------------------------------------------------------------------|------------------------------------------|---------------|---------|-------------------------|------------|------------------------|
|                                                                  | Servicio-Nuevo                           |               |         |                         |            |                        |
| Cabes                                                            | Datos Generales                          |               |         |                         |            | ← Volver 🕞 Guarda      |
| Arboles                                                          | Nombre *<br>IGN - PNOA historico         | Descripción * |         | h. P                    | Disponible | Utilitza proxy         |
| <ul> <li>Permisos sobre las capas</li> <li>Territorio</li> </ul> | Usuario                                  | Contraseña    | 8       | Authentication method * | •          | Contraseña introducida |
| Rol                                                              | Url*                                     |               | URL met | tadatos asociados       |            |                        |
| Lusuario                                                         | https://www.ign.es/wms/pnoa-historico    |               |         |                         |            |                        |
| <ul><li>III Grupo tarea</li><li>III Tareas</li></ul>             | Tipo *<br>WMS ~                          | Proyecciones  |         |                         | Ĵ          | bbtener datos          |
| <ul> <li>Aplicación</li> </ul>                                   | Parámetros de configuración del servicio |               |         |                         |            | ^                      |

Cuando se trata de un servicio WMS, la descripción, la URL de metadatos y las proyecciones, así como las capas que contiene las puede descubrir directamente SITMUN usando el botón (obtener/actualizar datos).

III. geoEuskadi 9 JIIDE 24

#### EJERCICIO 2: Añadir un nuevo mapa de fondo a un visualizador existente.

4.- Bajamos en la pantalla para ver las capas del servicio.
Seleccionamos la capa
Americano (serie B 1956-1957)
y pulsamos a REGISTRAR

5.- Finalmemte, GUARDAR el formulario (botón superior).

Podemos ahora comprobar como la capa ya aparece en el menú de capas

| Capas | del servicio                         |                                                    | ^                                |
|-------|--------------------------------------|----------------------------------------------------|----------------------------------|
| 8     | 90                                   | Registros a mostrar 5 20 50                        | 🔋 Elimina 🗸 Acci les 💽 Registrar |
|       | Nombre 1 Id                          | Descripción                                        | Estado                           |
| ſ     | ▼         ▼                          | Σ                                                  |                                  |
| G     | Americano (Serie B, 1956-1957)       | Ortoimágenes del vuelo realizado por el Army Map   | Capa no registrada               |
|       | Campo de Cartagena provision es 2022 | Ortofoto expedita de GSD 5 cm. Fechas de vuelo: A  | Capa no registrada               |
|       | Consultar ortoimagenes disponibles   | Esta capa permite consultar las ortoimágenes dispo | Capa no registrada               |
|       | Interministerial (1973-1986)         | Ortoimágenes del vuelo realizado entre noviembre   | Capa no registrada               |
|       | Nacional (1981-1986)                 | Ortoimágenes del vuelo nacional realizado entre 19 | Capa no registrada               |
|       | OLISTAT (1997-1998)                  | Ortoimágenes del vuelo OLISTAT Oleícola realizado  | Capa no registrada               |
|       | PNOA 2004                            | Ortoimagen PNOA correspondiente al año 2004. Ab    | Capa no registrada               |
|       | PNOA 2005                            | Ortoimagen PNOA correspondiente al año 2005. Ab    | Capa no registrada               |
|       | PNOA 2006                            | Ortoimagen PNOA correspondiente al año 2006. Ab    | Capa no registrada               |
|       | PNOA 2007                            | Ortoimagen PNOA correspondiente al año 2007. Ab    | Capa no registrada               |
|       | PNOA 2008                            | Ortoimagen PNOA correspondiente al año 2008. Ab    | Capa no registrada               |
|       | PNOA 2009                            | Ortoimagen PNOA correspondiente al año 2009. Ab    | Capa no registrada               |
|       | PNOA 2010                            | Ortoimagen PNOA correspondiente al año 2010. Ab    | Capa no registrada               |
|       | PNOA 2011                            | Ortoimagen PNOA correspondiente al año 2011. Ab    | Capa no registrada               |

III. geoEuskadi 9 JIIDE 24

#### EJERCICIO 2: Añadir un nuevo mapa de fondo a un visualizador existente.

PASO2: Configurar la capa como mapa de fondo de una S Conexión Capas de fondo-Edita aplicación Servicio **Datos Generales** S Capas Nombre \* Descripción Imagen Activo 5.- Accede al menú de mapas de fondo IGN - Ortofoto 1956 Vuelo americano https://ide.cime.es/test/thumbnail y crea un nuevo mapa de fondo: 🔁 Capas de fondo 1954-1956 h Nombre: Nombre que gueramos al mapa de fondo.Descripción: capas Capas que forman parte de este mapa de fondo Descripción al mapa de fondo. Imagen: 0 Territorio También podemos añadir la URL Registros a mostrar 5 20 50 Elim S Rol (pública) que servirà para el Nombre 1 Id Estado thumbnail en la aplicación. Por Logical Usuario  $\nabla$  $\nabla$ ejemplo: AGE - IGN - Americano (Serie B, 1956-1957) Grupo tarea 7 Sin cambios https://ide.cime.es/test/thumbnails/ E Tareas orto\_1956.pngActivo: Nos aseguraremos que el valor activo está III. geoEuskadi 🛛 JIIDE 24 LMae Cade ponente Kongresua

#### EJERCICIO 2: Añadir un nuevo mapa de fondo a un visualizador existente.

En el subformulario 'Capas': Botón AÑADIR y seleccionamos la capa que formará este mapa de fondo.

En el subformulario 'Roles': Botón añadir y seleccionamos el rol (o roles) que tendrán acceso a la capa. En este Rol público España

|                                        |                   | Registres a mostrar 5 20 50 Elimina V Accia               | ns 🕂 Afege |
|----------------------------------------|-------------------|-----------------------------------------------------------|------------|
| Nom ↑                                  | Id                | Estat                                                     |            |
|                                        | <b>V</b>          | ▼                                                         |            |
| Americano (Serie <u>8, 1956-</u> 1957) | 15                | Pendent crear                                             |            |
|                                        |                   |                                                           |            |
|                                        |                   |                                                           |            |
| ols que tenen permís d'accés sobre aq  | uest mapa de fons |                                                           |            |
| ols que tenen permis d'accés sobre aq  | uest mapa de fons | Registres a mostrar 5 20 50 👔 Elimina 🗸 Accid             | C 🕑 Afege  |
| ols que tenen permís d'accés sobre aq  | uest mapa de fons | Registres a mostrar 5 20 50 👔 Elimina 🗸 Accid             | Afege      |
| Is que tenen permís d'accés sobre aq   | uest mapa de fons | Registres a mostrar 5 20 50 Elimina - Accid               | Afege      |
| ols que tenen permís d'accés sobre aq  | uest mapa de fons | Registres a mostrar 5 20 50 Elimina - Accid<br>Estat<br>9 | Afege      |
| ols que tenen permís d'accés sobre aq  | uest mapa de fons | Registres a mostrar 5 20 50 Elimina V Accid               | Afege      |

III. geoEuskadi 9 JIIDE 24

#### Instalación y configuración de un visor IDE mediante la plataforma SITMUN

#### EJERCICIO 2: Añadir un nuevo mapa de fondo a un visualizador existente.

Botón añadir y seleccionamos las aplicaciones que podrán tener este grupo de capas activo. En este caso Visualizador IDE España

| Aplicacions |          |                         |                            | ^                |
|-------------|----------|-------------------------|----------------------------|------------------|
| 890         |          | Registres a mo          | ostrar 5 20 50 🖀 Elimina 🗸 | Accions  Afegeix |
| □ Ordre ↑   | Id       | Nom                     | Estat                      | $\smile$         |
|             | <b>v</b> | $\nabla$                | V                          | V                |
|             |          | Visualizador IDE España | Pendent crear              |                  |
|             |          |                         |                            |                  |
|             |          |                         |                            |                  |

Pulsa el botón Guardar de arriba a la derecha.

Con esto hemos configurado un nuevo mapa de fondo. Ahora podemos abrir de nuevo el <u>cliente y comp</u>robar que el mapa de fondo ya aparece en el visualizador. <u>Logo empresa ponente</u> III. geo Euskadi 9 JIIDE 24

#### EJERCICIO 2: Añadir un nuevo mapa de fondo a un visualizador existente.

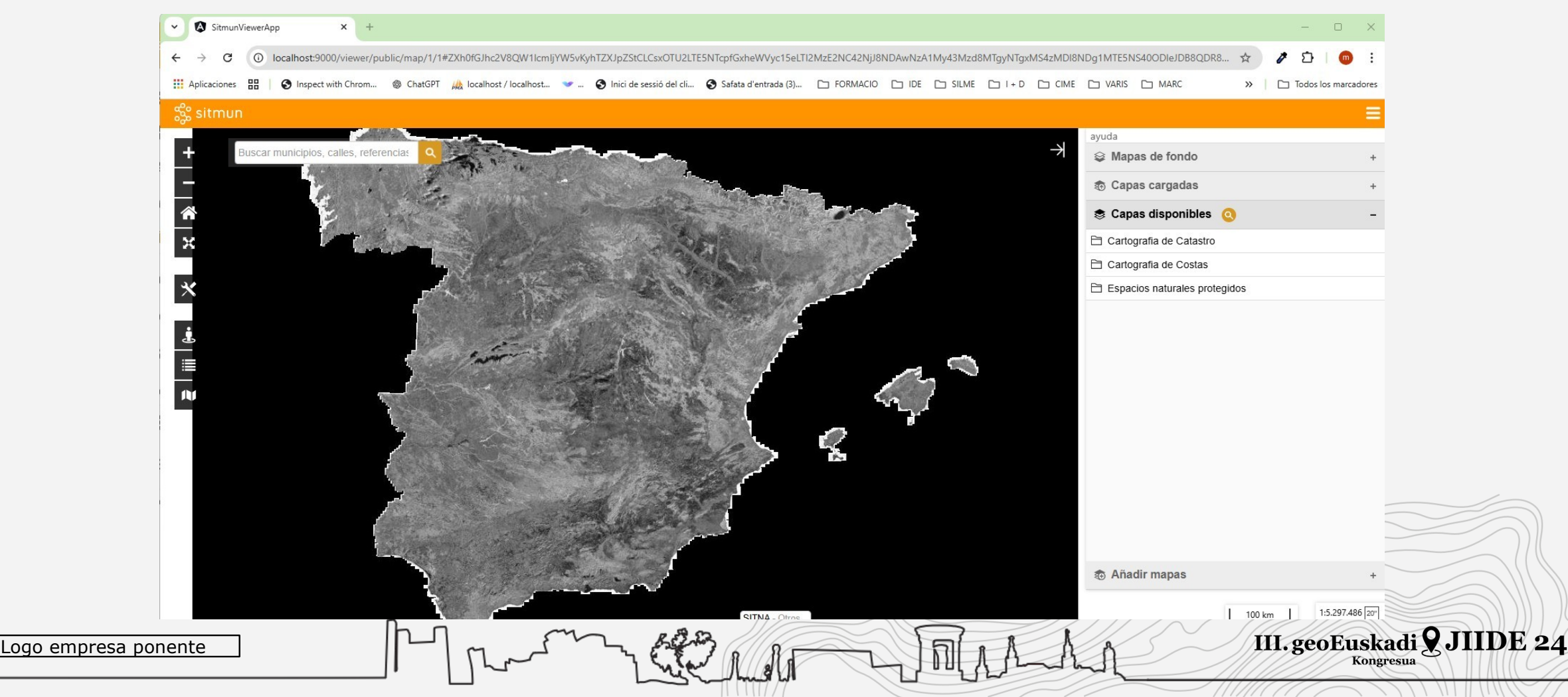

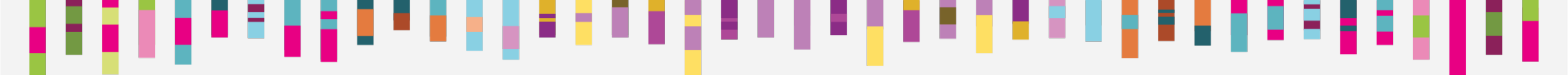

## **EJERCICIO 3:**

# Añadir capas al árbol de capas disponibles del visualizador

Añadir varias capas al árbol de capas disponibles. Vamos a añadir las capas de límites administrativos, el camino de santiago, los nombres geográficos de España y los espacios naturales protegidos.

III. geoEuskadi 🛛 JIIDE 24

#### Instalación y configuración de un visor IDE mediante la plataforma SITMUN

#### EJERCICIO 3: Añadir capas al árbol de capas disponibles del visualizador

Los servicios que vamos a usar són los siguientes:

- https://www.ign.es/wms-inspire/unidades-administrativas
- https://www.ign.es/wms-inspire/camino-santiago
- https://www.ign.es/wms-inspire/ngbe
- https://wms.mapama.gob.es/sig/Biodiversidad/ENP/wms.aspx

Los pasos a seguir para dar de alta nuevas capas al árbol són tres: Dar de alta cada servicio y las capas que contiene en el administrador SITMUN. Asignar permisos para cada capa al ROL y TERRITORIO correspondiente. Añadir la capa al nodo del árbol que consideremos oportuno (o LGGE CALA JONNALE VO nodo o SUBNODO). (CALA JONNALE VO NODO O SUBNODO). (CALA JONNALE VO NODO O SUBNODO). (CALA JONNALE VO NODO O SUBNODO). (CALA JONNALE VO NODO O SUBNODO). (CALA JONNALE VO NODO O SUBNODO). (CALA JONNALE VO NODO O SUBNODO). (CALA JONNALE VO NODO O SUBNODO). (CALA JONNALE VO NODO O SUBNODO). (CALA JONNALE VO NODO O SUBNODO). (CALA JONNALE VO NODO O SUBNODO). (CALA JONNALE VO NODO O SUBNODO). (CALA JONNALE VO NODO O SUBNODO O SUBNODO). (CALA JONNALE VO NODO O SUBNODO O SUBNODO). (CALA JONNALE VO NODO O SUBNODO). (CALA JONNALE VO NODO O SUBNODO). (CALA JONNALE VO NODO O SUBNODO). (CALA JONNALE VO NODO O SUBNODO O SUBNODO). (CALA JONNALE VO NODO O SUBNODO). (CALA JONNALE VO NODO O SUBNODO O SUBNODO). (CALA JONNALE VO NODO O SUBNODO). (CALA JONNALE VO NODO O SUBNODO). (CALA JONNALE VO NODO O SUBNODO). (CALA JONNALE VO NODO O SUBNODO). (CALA JONNALE VO NODO O SUBNODO O SUBNODO). (CALA JONNALE VO NODO O SUBNODO O SUBNODO O

#### Instalación y configuración de un visor IDE mediante la plataforma SITMUN

#### EJERCICIO 3: Añadir capas al árbol de capas disponibles del visualizador

1.- Alta de servicios y capas.

De forma análoga a lo que hemos hecho para el ejercicio 1, añadiremos los WMS y registramos las capas que contienen en el administrador SITMUN.

| ≡ 🌼 sitmun               |                                                |                                                                                                   |                                  |                 | <b>~</b>                               |                                            |
|--------------------------|------------------------------------------------|---------------------------------------------------------------------------------------------------|----------------------------------|-----------------|----------------------------------------|--------------------------------------------|
| S Conexión               | Servicio-Nuevo                                 |                                                                                                   |                                  |                 |                                        |                                            |
| Servicio                 | Datos Generales                                |                                                                                                   |                                  |                 | ← Volver Guarda                        |                                            |
| Capas Årboles            | Nombre *                                       | Descripción *                                                                                     | Capas del servicio               |                 |                                        | ^                                          |
| Capas de fondo           | Unidades Administrativas IGN                   | Unidades adr<br>administració                                                                     | 892                              |                 | Registros a mostra                     | r 5 20 50 🛢 Elimina 🗙 Acciones 📿 Begistrar |
| Permisos sobre las capas | Usuario                                        | Contraseña                                                                                        | ✓ Nombre ↑                       | Id              | Descripción                            | Estado                                     |
| Territorio               |                                                |                                                                                                   |                                  | <b>▽</b>        | Representación de líneas límite de com | Unidades autóno                            |
| Lusuario                 | https://www.ign.es/wms-inspire/unidades-admini | strativas                                                                                         | Unidad administrativa            |                 | Representación de unidades administra  | tivas de España. S    Pendiente registrar  |
| Grupo tarea              | Tipo *                                         | Proyeccic                                                                                         |                                  |                 |                                        |                                            |
| i≣ Tareas ~              | , WMS                                          | * EPSG:2                                                                                          | 5828 🕲 EPSG:25829 🕲 EPSG:25830 🕲 | EPSG:25831 Obte | ner datos                              |                                            |
| Logo empresa po          | onente                                         | $\int \int \int \int \int \int \int \int \int \int \int \int \int \int \int \int \int \int \int $ | Low Mile                         | 3 AM            | MALLA                                  | III. geoEuskadi & JIIDE 2                  |

#### EJERCICIO 3: Añadir capas al árbol de capas disponibles del visualizador

2.- Asignación de permisos.

Una vez registradas las capas hay que asignar los permisos para cada capa al ROL y TERRITORIO correspondiente. Para hacerlo tenemos dos opciones:

Opción 1. Capa por capa, desde el formulario de edición de cada una de ellas, añadimos en los subformularios correspondientes los permisos para el ROL

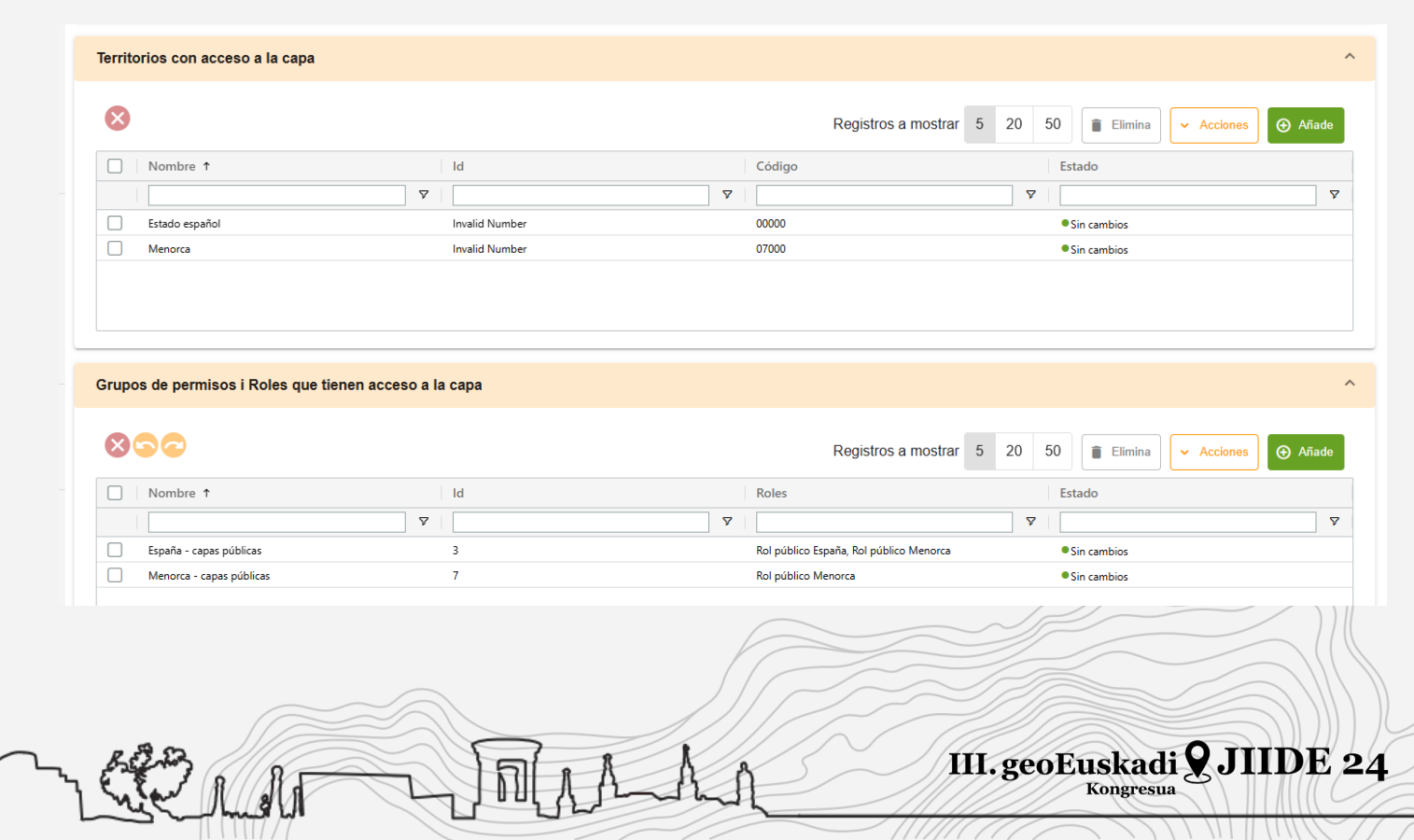

#### Instalación y configuración de un visor IDE mediante la plataforma SITMUN

#### EJERCICIO 3: Añadir capas al árbol de capas disponibles del visualizador

Opción 2. Todas a la vez en dos pasos. Primero desde el formulario de edición del Territorio damos acceso a todas las capas que acabamos de cargar.

| - AIDURS           |                                           |    |                              |                                       |
|--------------------|-------------------------------------------|----|------------------------------|---------------------------------------|
| Capas de fondo     | Capas con acceso a este territorio        |    |                              | ^                                     |
| Permisos sobre las | 8                                         |    | Registros a mostrar          | 5 20 50 👔 Elimina 🗸 Acciones 🕑 Añade  |
| Territorio         | □ Nombre ↑                                | Id | Capas                        | Estado                                |
| an Rot             |                                           | 7  | ▼                            | ▼         ▼                           |
|                    | AGE - Catastro                            | 3  | Catastro                     | • Sin cambios                         |
| 👗 Usuario          | AGE - Construcciones Catastrales          | 4  | CONSTRU                      | Sin cambios                           |
|                    | AGE - Dominio Público Marítimo Terrestre  | 13 | AM.CoastalZoneManagementArea | Sin cambios                           |
| Grupo tarea        | AGE - IGN - WMTS - PNOA maxima actualidad | 2  | OI.OrthoimageCoverage        | Sin cambios                           |
| \Xi Tareas 🗸 🗸     |                                           | ·  | 1907                         | · · · · · · · · · · · · · · · · · · · |
|                    |                                           |    |                              |                                       |
|                    |                                           |    |                              |                                       |
|                    |                                           |    |                              |                                       |
|                    |                                           |    |                              |                                       |

III. geoEuskadi 9 JIIDE 24

#### Instalación y configuración de un visor IDE mediante la plataforma SITMUN

#### EJERCICIO 3: Añadir capas al árbol de capas disponibles del visualizador

Logo emp

Opción 2. Y después desde el formulario de edición de Permisos sobre las capas hacemos lo mismo.

| Conexión                   | Permisos sobre las cap                       | oas-Edita |                      |                                     |        |
|----------------------------|----------------------------------------------|-----------|----------------------|-------------------------------------|--------|
| Servicio                   |                                              |           |                      | ← Volver                            | Guarda |
| Capas                      | Datos Generales                              |           |                      |                                     |        |
| á., .                      | Nombre *                                     |           | Tipo *               |                                     |        |
| Arboles                    | España - capas públicas                      |           | Grupo de cartografía | -                                   |        |
| Capas de fondo             |                                              |           |                      |                                     |        |
| Permisos sobrelas<br>capas | Capas que forman parte de este grupo de perm | isos      |                      |                                     | ^      |
| Territorio                 | 890                                          |           | Registros a mostrar  | 5 20 50 👔 Elimina 🗸 Acciones 🕑 Ar   | iade   |
| Rol                        | □ Nombre ↑                                   | Id        | E                    | Estado                              | 5      |
| Usuario                    |                                              | <b>Υ</b>  | Σ                    |                                     | ▼      |
| Grupo tarea                | AGE - Red Natura 2000                        | 14        | 1                    | Sin cambios                         |        |
|                            | Camino Francés                               | 19        |                      | Pendiente crear     Pendiente crear |        |
| Tareas 🗸                   | Caminos Andaluces                            | 20        |                      | Pendiente crear                     |        |
|                            | Comines Catalanes                            | 72        |                      | Chandiante essen                    |        |

#### EJERCICIO 3: Añadir capas al árbol de capas disponibles del visualizador

3.-Añadir la capa al árbol

Por último tenemos que añadir la capa al árbol (o árboles) correspondientes. Para ello usaremos el formulario de edición del Arbol

| S Conexión               | 🖡 Árboles-Edita                      |             |        |                   |
|--------------------------|--------------------------------------|-------------|--------|-------------------|
| Servicio                 |                                      |             |        | ← Volver 🕞 Guarda |
| Secapas                  | Datos Generales                      |             |        |                   |
| Árboles                  | Nombre *                             | Descripción | Imagen |                   |
| Capas de fondo           | IDE genérico - Por temas             | <i>"</i>    |        |                   |
| Permisos sobre las capas |                                      |             |        |                   |
| • Territorio             | Configuración                        |             |        |                   |
| Rol                      | ✓ Expander                           |             |        |                   |
| Lusuario                 | → ■Cartografia de Catastro 🖪 🗐 🖍     |             |        |                   |
| Grupo tarea              | > ■Cartografia de Costas 🖬 =+ 🔋 🖍    |             |        |                   |
| Tareas 🗸                 | ✓ ■Espacios naturales protegidos ➡ ➡ | 1           |        |                   |

III. geoEuskadi 🞗 JIIDE 24

Kongresua

#### EJERCICIO 3: Añadir capas al árbol de capas disponibles del visualizador

| 3Añadir la           | S Conexión                                   | Arboles-Edita                                                                                                    |
|----------------------|----------------------------------------------|----------------------------------------------------------------------------------------------------|
| capa al árbol        | Servicio                                     | Datos Generales                                                                                                    |
|                      | Scapas                                       | Nombre * Descripción Imagen                                                                                                    |
|                      | Arboles                                      | IDE genérico - Por temas                                                                                                    |
|                      | <ul> <li>Permisos sobre las capas</li> </ul> | Configuración                                                                                                    |
|                      | • Territorio                                 | <ul> <li>✓ Expander ▲ Contraer</li></ul>                                                                                                    |
|                      | Rol                                          | ✓ ■Root =+                                                                                                    |
|                      | Lusuario                                     | > 🖿 Cartografia de Catastro 🖪 =+ 🧃 🧪                                                                                                    |
|                      | Grupo tarea                                  | > Cartografia de Costas 🛃 =+ 📋 🧪                                                                                                    |
|                      | 📜 Tareas 🗸                                   | , ✓ ■Espacios naturales protegidos ■ =+                                                                                                    |
|                      | Aplicación                                   | Espacios Naturales protegidos 📋 🧳                                                                                                    |
|                      |                                              |                                                                                                    |
| Logo empresa ponente | ſ-                                           | The second second secon |

#### EJERCICIO 3: Añadir capas al árbol de capas disponibles del visualizador

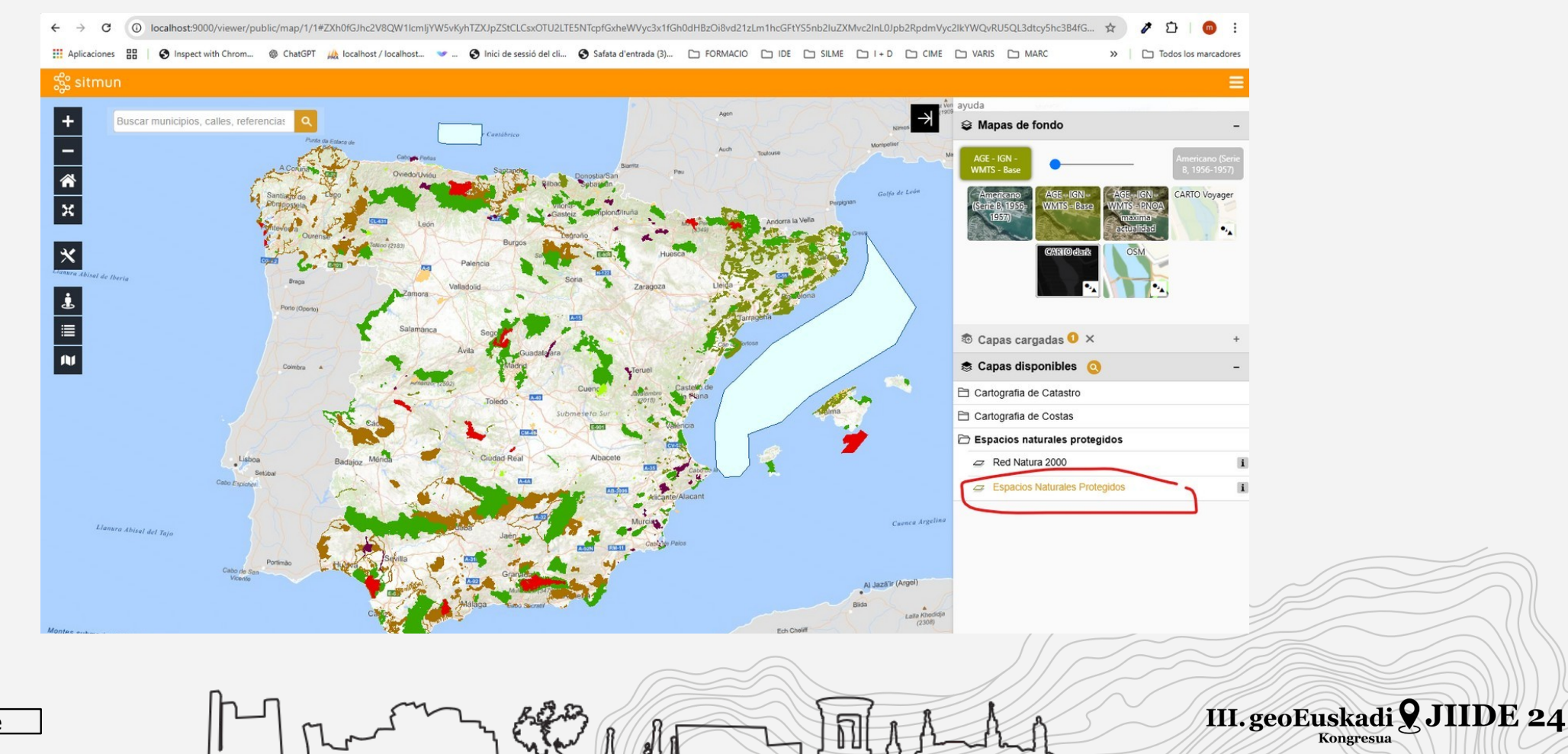

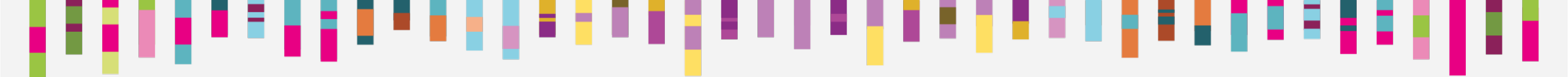

### **Consideraciones finales**

- Producto justo despliegue: Entra en producción en breve

- Configuración a medida .env
- Colaboración de otras empresas e instituciones
- Otros actuaciones en JIIDE relacionadas:
  - Reutilizar es posible: el caso de API SITNA y SITMUN
  - Reutilización del API SITNA como cliente de SITMUN 3. (Sesión 9 a las 15:30)

III. geoEuskadi **9** JIIDE 24

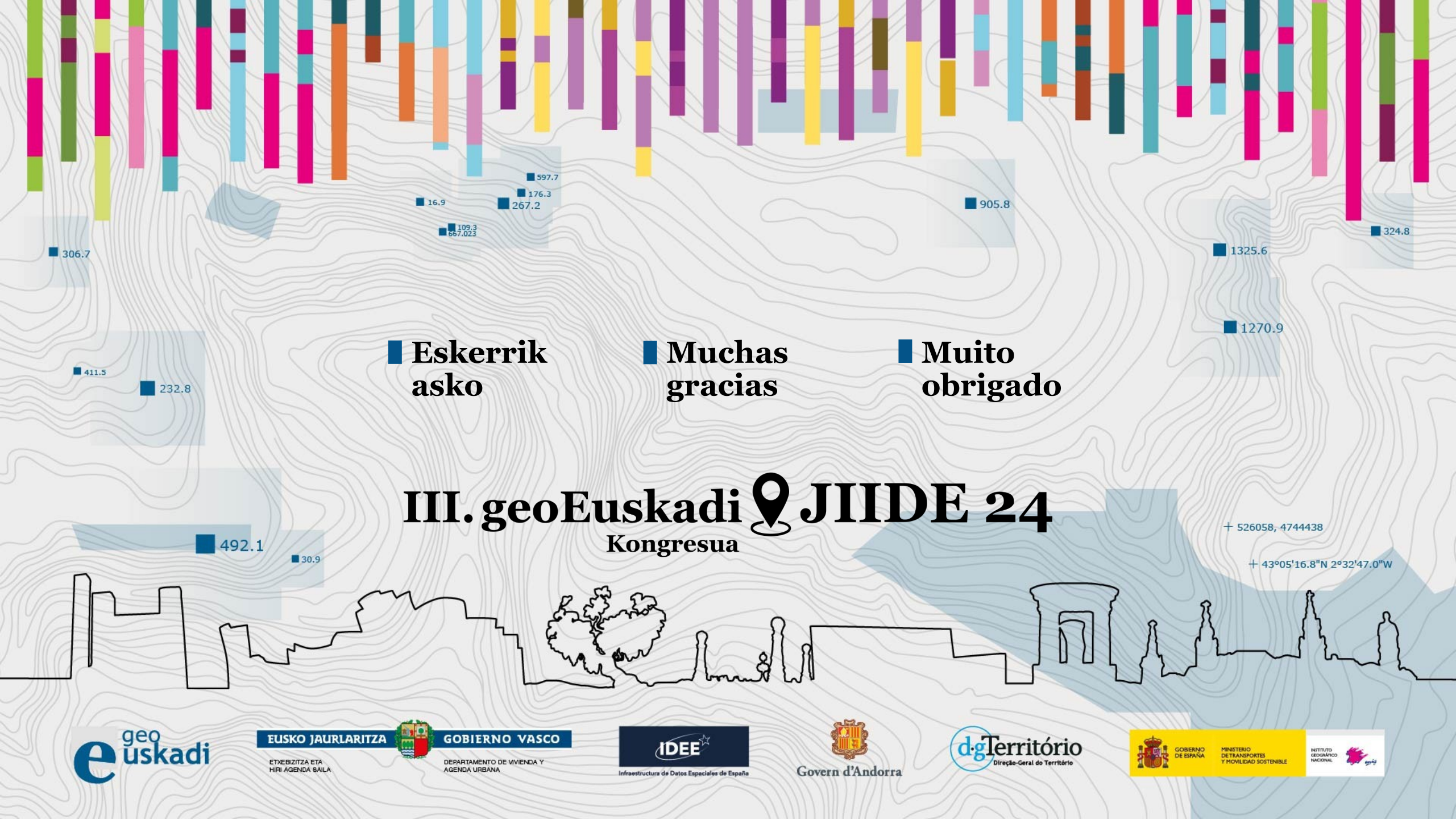